Rosetta Stone Advantage (Tell Me More). Guia d'inici per a l'anglès, l'alemany, el francès i l'italià.

| Rosetta S<br>Ro | Stone® Language Lea<br>osetta Stone® Advant | arning Suite<br>age |
|-----------------|---------------------------------------------|---------------------|
|                 | ¡Bienvenido!                                |                     |
|                 | pr                                          |                     |
|                 | Escribe tu contraseña                       |                     |
|                 | Iniciar sesión                              |                     |
|                 | ¿Has olvidado tus parámetros de conexión?   |                     |

Per accedir a la plataforma has d'escriure el nom d'usuari i la contrasenya que se't facilitarà mitjançant un correu electrònic.

En primer lloc hauràs d'acceptar i validar la llengua i el nivell que t'apareixeran en pantalla.

| Selecciona un idioma de<br>aprendizaje. |         |
|-----------------------------------------|---------|
|                                         |         |
| ○ Inglés                                |         |
|                                         | Aceptar |

| Selección del contenido de mi pro                                              | grama de formación                 |
|--------------------------------------------------------------------------------|------------------------------------|
|                                                                                | Cancelar Etapa anterior Continuar  |
| Responde a las preguntas para que Rosetta Stone te proponga un programa de for | nación adaptado a tus necesidades. |
| Introduction                                                                   |                                    |
| Introduction                                                                   |                                    |
| Congratulations! You're now going to start your trainin                        | g.                                 |
| A1 - Beginner                                                                  | (i)                                |
|                                                                                |                                    |
|                                                                                |                                    |

Les equivalències dels nivells en francès i en alemany són: Les equivalències dels nivells en italià són:

Principiante – A1Principiante – A1Intermedio – A2Intermedio – A2/B1Intermedio + – B1Avanzado – B2Avanzado – B2Avanzado – B2

Superior – C1.1

En els casos de la formació en anglès dels nivells A1, A2, B1 i C1.1 el programa del nivell complet el formen dos mòduls, el que ve donat per defecte (*Mis catálogos*) i el que ve sota l'etiqueta *Training Catalogs Assigned by the Tutor*. Tingues en compte que has de clicar la icona per desplegar el menú.

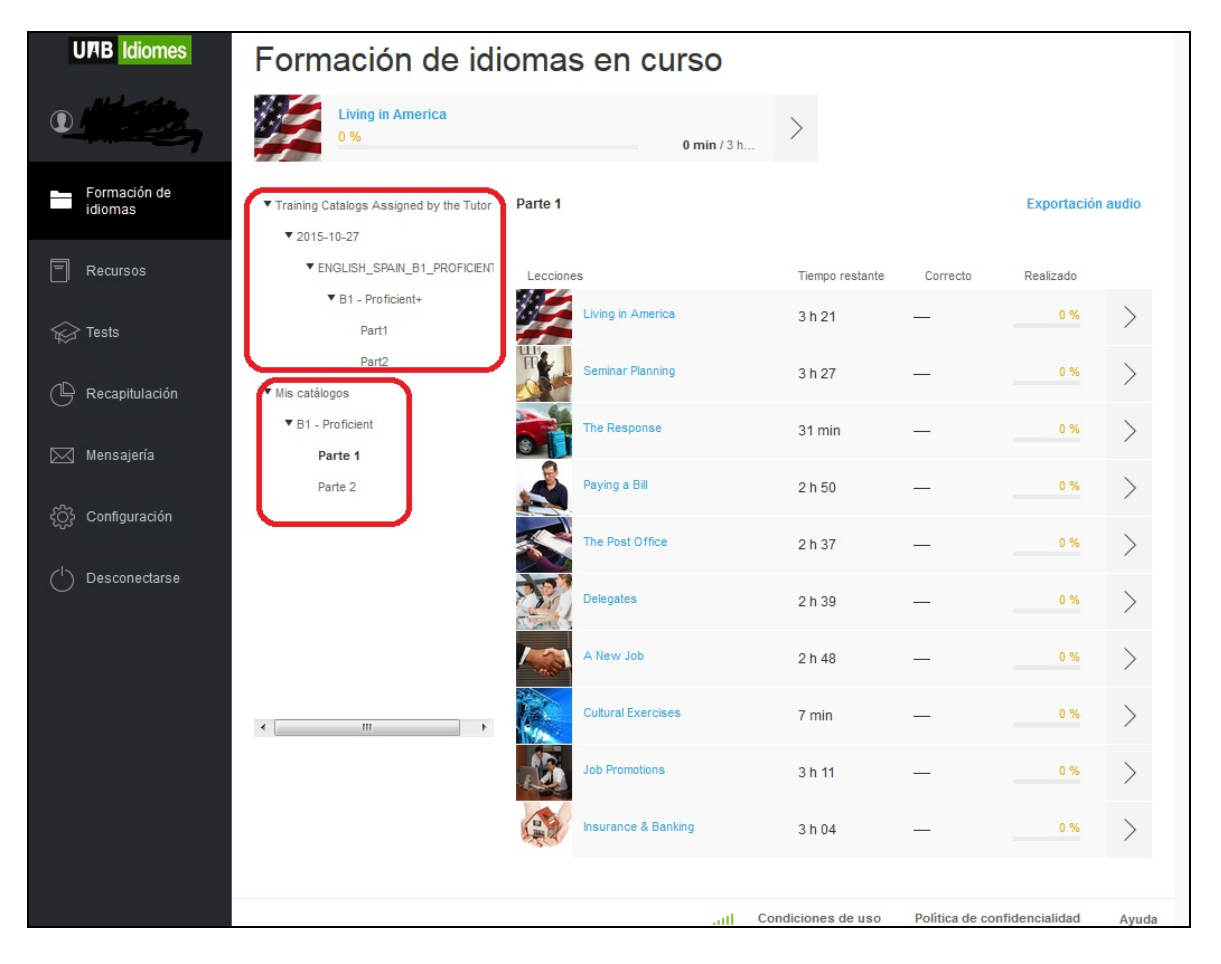

A partir d'ara, per accedir al teu programa d'aprenentatge, hauràs d'anar a *Formación de idiomas*:

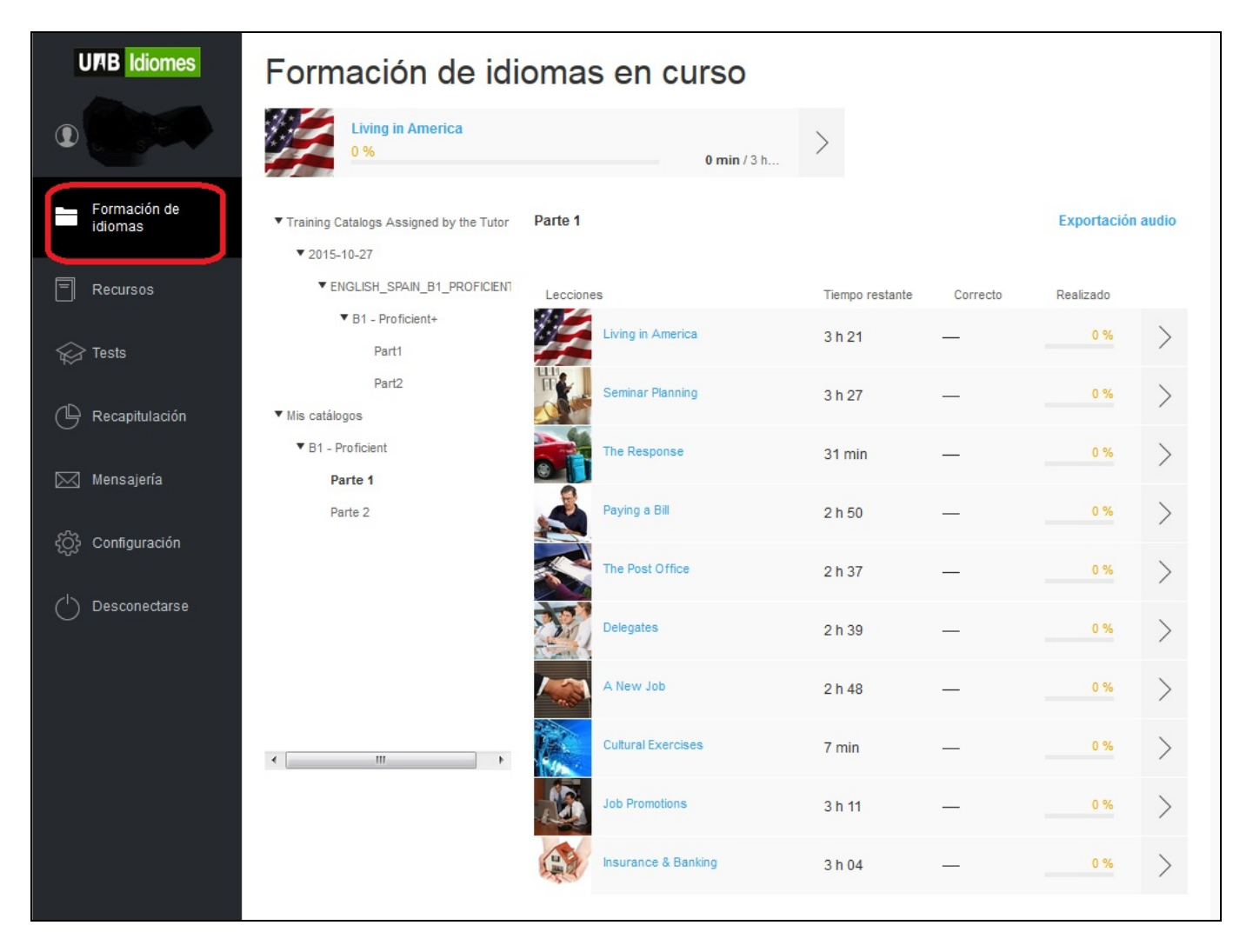

| < A New Job              | 3        |                              |
|--------------------------|----------|------------------------------|
| 3/97   Asociar palabras  |          | ⑦ ⊠                          |
| ¡Descubre los antónimos! |          | Escuchar Pronunciar Palabras |
| wise                     | foolish  |                              |
| sluggish                 | active   |                              |
| expensive                | cheap    |                              |
| direct                   | indirect |                              |
| present                  | future   |                              |
|                          |          |                              |
|                          |          | Omitir Validar               |

Després de respondre cada activitat recorda que has de validar-la abans de passar a la següent. *Escribir a mi tutor,* que pot aparèixer en alguns programes formatius, no s'ha d'utilitzar. Amb els botons *Escuchar, Pronunciar* i *Palabras* podràs sentir les paraules de l'activitat, podràs practicar-ne la pronúncia o buscar-ne el significat.

| UMB Idiomes                                         | CONOCIMIENTOS DEL                                                                                                    | Vocabulario                                                                                             |                                                         | Descargar desde el App Store                |
|-----------------------------------------------------|----------------------------------------------------------------------------------------------------|----------------------------------------------------------------------------------------------------|---------------------------------------------------------|---------------------------------------------|
| Prova PAS<br>PAS<br>Capacitación<br>de idiomas      | Vocabulario<br>Gramática<br>Conjugación<br>COMUNICACIÓN<br>Hablar                                                                            | Q Escribe una palabra<br>Trabajar con las actividades del nivel:<br>Todos los niveles<br>Vida cotidiana | Buscar                                                  | Vocabulario<br>erias •                      |
| Recursos                                            | Escuchar<br>Escribir<br>TALLERES TEMÁTICOS<br>Situaciones<br>Conversaciones virtuales<br>ESPACIO CULTURAL<br>Cultura y civilización<br>Mapas | Vocabulario (26)<br>Correcto: N/A<br>Palabras y temas (1)<br>Correcto: 0 %<br>0 %                       | Asociar imágenes y palabras (2)<br>Correcto: 0 %<br>0 % | Rellenar huecos (2)<br>Correcto: 0 %<br>0 % |
| Mensajería<br>کیک<br>Configuración<br>Desconectarse |                                                                                                    |                                                                                                    | Condiciones de uso   Polí                               | tica de confidencialidad   Ayuda   📶        |

Dins l'apartat Recursos trobaràs continguts addicionals, a més d'apunts de gramàtica.

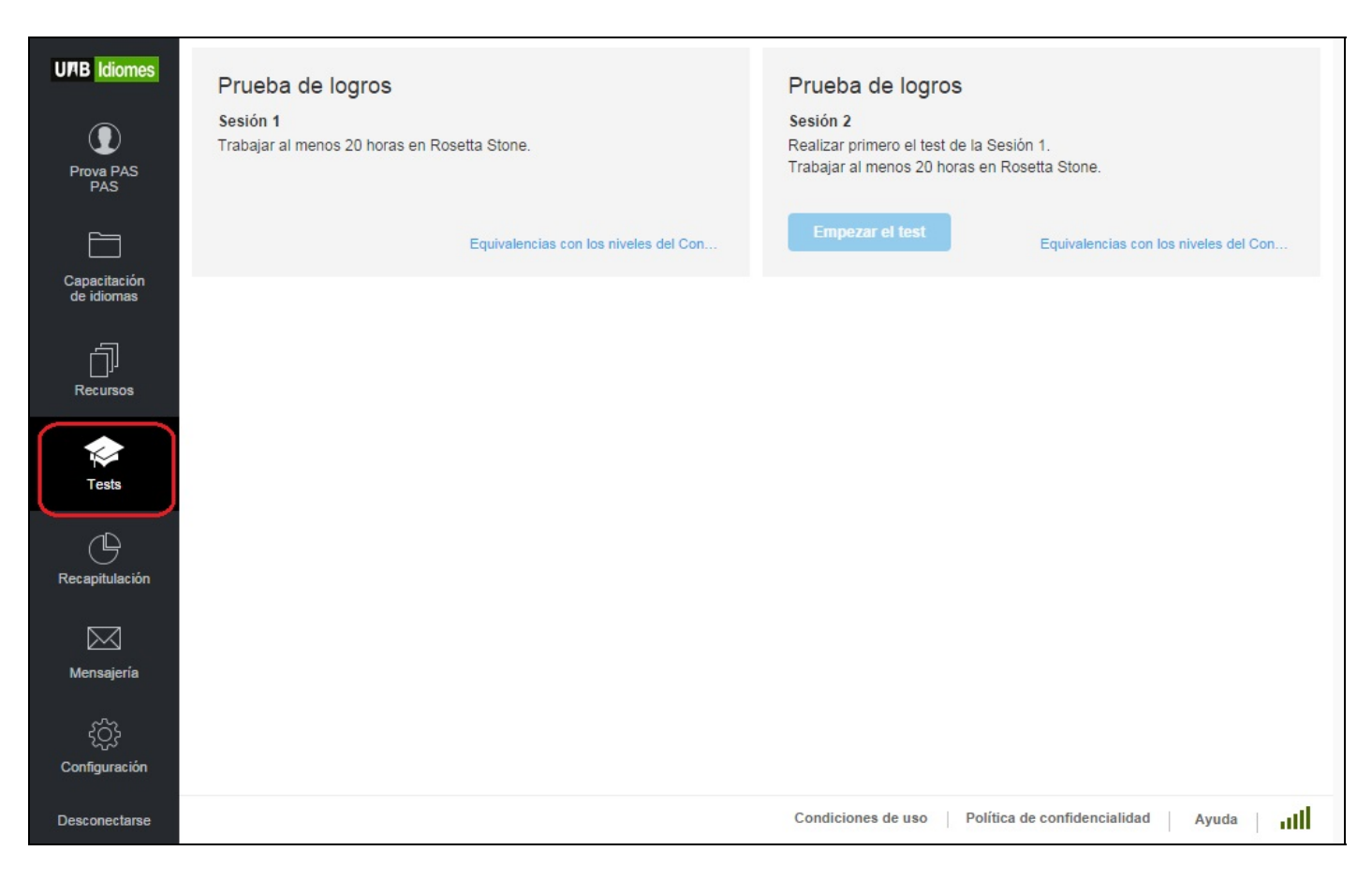

A l'apartat *Tests* trobaràs dues *Pruebas de logros* que seran accessibles després d'un cert temps de treball dins de la plataforma. Podràs veure l'equivalència del resultat de les proves amb el *Marc europeu comú de referència per a les llengües*. Has de pensar, però, que aquestes proves són parcials (no tracten l'expressió escrita, l'expressió oral ni la interacció oral).

|                                                                                                    | nes      | Informe sintético                                                                                                    | lunes, 13                                       |
|----------------------------------------------------------------------------------------------------|----------|----------------------------------------------------------------------------------------------------|-------------------------------------------------|
| <ul> <li>A Market Same Same Same Same Same Same Same Same</li></ul>                                                                                                    |          | Tiempo                                                                                                    |                                                 |
| <ul> <li>Encode Second Second</li></ul>                                                                                                    | S        | <ul> <li>Inicio: viernes, 10 de octubre de 2014</li> <li>Tiempo dedicado: 1 h 37</li> </ul>                                                                                                    |                                                 |
| <ul> <li>Tempo de suficie: 1 h 37</li> <li>Server de server de server de server de la programa e seta semana:</li> <li>Tenter de server de server de la programa e seta semana:</li> <li>Tenter de server de la programa e seta semana:</li> <li>Tenter de server de la programa e seta semana:</li> <li>Tenter de server de la programa e seta semana:</li> <li>Tenter de server de la programa e seta semana:</li> </ul>                                                                                                    |          | En detalle                                                                                                    |                                                 |
| <ul> <li>A la programa de formación: 0 min</li> <li>B la licitación: a sobre el dioma, conjugación, disela, occabulanto Rosetta, consuma de formación: 1 marce de arra de la consuma de formación: 1 marce de arra de la consuma de la consuma d</li></ul>                                                                                                    | on<br>IS | Tiempo de estudio: 1 h 37                                                                                                    |                                                 |
| <ul> <li>&gt; Otros (consulta del portal): 1 h 37</li> <li>&gt; Arpartición por semana</li> <li>Consection por semana</li> <li>Consection por s</li></ul>                                                                                                    | s        | <ul> <li>Mi programa de formación: 0 mín</li> <li>Biblioteca: 0 mín</li> <li>Explicaciones sobre el idioma, conjugación,<br/>léxico, civilización, atlas, Vocabulario Rosetta<br/>Stone Inglés: 0 mín</li> <li>Espacios: 0 mín</li> </ul> |                                                 |
| <b>Contribution of the programme esta semanticity of the programme esta semanticity of the programme esta s</b>                                                                                                    | 3        | > Otros (consulta del portal): 1 h 37                                                                                                    |                                                 |
| <ul> <li>Condicione da uno 1 de la programa esta semana:</li> <li>Condicione da uno 1 de la programa esta semana:</li> </ul>                                                                                                    |          | Repartición por semana                                                                                                    |                                                 |
| itulación<br>sejería<br>sejería<br>puración<br>nectarse<br>itulación del programa esta semana:<br>1 ± 6 nora(s)<br>1 ± 6 nora(s)<br>0,8 hora(s)<br>0,0,8 hora(s)<br>0,0,2 hora(s)<br>0 hora(s)<br>0 tora(s)<br>0 hora(s)<br>0 tora(s)<br>0 hora(s)<br>0 tora(s)<br>0 tora                                                                                           |          |                                                                                                    |                                                 |
| Image: Segeria         Sigeria         Sigeria                                                                                                    | ión      | 1,6 hora(s)                                                                                                    |                                                 |
| Sejeria       0.6 hora(s)<br>0.6 hora(s)<br>0.2 hora(s)<br>0.2 hora(s) |          | 1,2 hora(s)                                                                                                    |                                                 |
| sejería<br>sijería<br>puración<br>nectarse<br>Tiempo de utilización del programa esta semana:<br>1 h 28<br>Continience de uso   Delítico do antidencialidad                                                                                                    |          | 1 hora(s)                                                                                                    |                                                 |
| sejería<br>Soparación<br>nectarse<br>Condicionen do uno L Datítico do confidencialidad                                                                                                    |          | 0,6 hora(s)                                                                                                    |                                                 |
| Operation       0,2 hora(s)         0 hora(s)       0 hora(s)         ect 2 nov 2 dic 2 ene 2 teb 2         Tiempo de utilización del programa en las semanas anteriores         Tiempo de utilización del programa esta semana:         1 h 28                                                                                                    | ía       | 0,4 hora(s)                                                                                                    |                                                 |
| Oración       Image: construction del programa en las semanas anteriores         Interpo de utilización del programa esta semana:         Tiempo de utilización del programa esta semana:         The table         Condiciones de uno         Delitico de confidencialidad                                                                                                    |          | 0,2 hora(s)                                                                                                    |                                                 |
| oct 2 nov 2 dic 2 eme 2 feb 2         puración         Tiempo de utilización del programa en las semanas anteriores         Tiempo de utilización del programa esta semana:         1 h 28                                                                                                    |          | 0 hora(s)                                                                                                    |                                                 |
| Tiempo de utilización del programa en las<br>semanas anteriores<br>Tiempo de utilización del programa esta semana:<br>1 h 28<br>Condiciones de uno                                                                                                    |          | oct 2 nov 2 dic 2 ene 2 feb 2                                                                                                    |                                                 |
| Tiempo de utilización del programa en las<br>semanas anteriores<br>Tiempo de utilización del programa esta semana:<br>1 h 28                                                                                                    | ión      | -                                                                                                    |                                                 |
| Tiempo de utilización del programa esta semana:<br>1 h 28                                                                                                    |          | Tiempo de utilización del programa en las<br>semanas anteriores                                                                                                    |                                                 |
| Condiciones de uno - L. Belítico de confidencialidad - L                                                                                                    | irse     | Tiempo de utilización del programa esta semana:                                                                                                    |                                                 |
|                                                                                                    |          | 1120                                                                                                    |                                                 |
|                                                                                                    |          |                                                                                                    |                                                 |
| Condiciones de use — Delítico de confidencialidad                                                                                                    |          |                                                                                                    |                                                 |
| Condiciones de ves                                                                                                    |          |                                                                                                    |                                                 |
|                                                                                                    |          |                                                                                                    | Condiciones de uso Dolítica do confidencialidad |

A l'apartat *Recapitulación* trobaràs el temps que has dedicat als diferents apartats de la plataforma.

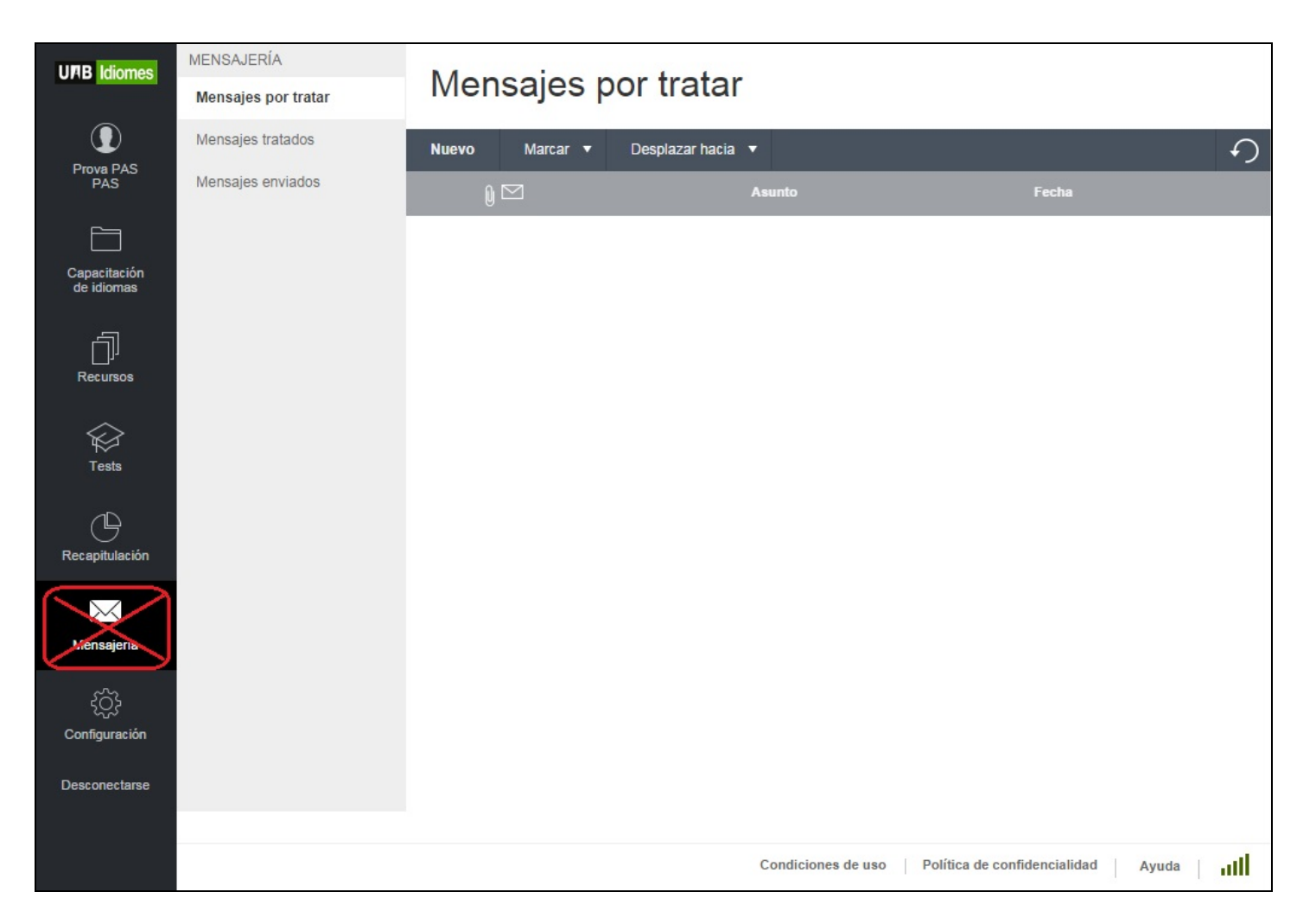

L'apartat *Mensajería* no s'ha de fer servir. Recorda que per a les consultes lingüístiques has d'escriure un correu electrònic a l'adreça <u>uablingua@uab.cat</u>.

| UPIB Idiomes               | Mi cuenta                                 |                                                                                                    |
|----------------------------|-------------------------------------------|----------------------------------------------------------------------------------------------------|
| Prova PAS                  | Modificar                                 |                                                                                                    |
| PAS                        | Identificación                            |                                                                                                    |
|                            | Nombre:                                   | Prova PAS                                                                                                    |
| Capacitación<br>de idiomas | Apellidos:                                | PAS                                                                                                    |
|                            | Nombre de usuario:                        | PAS                                                                                                    |
| Recursos                   | Contraseña:                               | *****                                                                                                    |
|                            | Informaciones Rosetta Stone               |                                                                                                    |
| $\bigotimes$               |                                           |                                                                                                    |
| Tests                      | Idioma(s) estudiado(s):                   | Italiano; Neerlandés; Inglés americano; Español; Alemán; Francés; Español (de América Latina); Inglés<br>británico; Chino; Español (de España); Inglés |
| Ċ                          | Oferta(s) de servicios:                   | ROSETTA STONE ADVANTAGE LICENSE                                                                                                    |
| Recapitulación             | Datos de contacto                         |                                                                                                    |
| $\bowtie$                  | Correo electrónico:                       | sdl.formacio@uab.cat                                                                                                    |
| Mensajería                 | Tipo de mensajería instantánea:           | Ninguno                                                                                                    |
|                            | Dirección / ID de mensajería instantánea: |                                                                                                    |
| •                          | Teléfono:                                 |                                                                                                    |
| Configuración              | Huso horario:                             | (UTC+01:00) Bruselas, Copenhague, Madrid, París                                                                                                    |
| Desconectarse              |                                           |                                                                                                    |
|                            |                                           |                                                                                                    |
|                            |                                           |                                                                                                    |
|                            |                                           | Condiciones de uso Política de confidencialidad Ayuda III                                                                                              |

Des de l'apartat *Configuración* podràs accedir al teu compte, podràs seleccionar l'idioma de navegació per la plataforma i accediràs als paràmetres de configuració de l'eina de reconeixement de veu.

| ara obtener más información sobre una palabra. <sub>Enunciado de</sub> | etallado                                                                   |
|------------------------------------------------------------------------|----------------------------------------------------------------------------|
| tter of Pesponse                                                       |                                                                            |
| ater of Kesponse                                                       |                                                                            |
|                                                                        | complaint                                                                  |
| to appreciate<br>complaint 🗐                                           | Traducción:                                                                |
| efficiency                                                             | - dnela                                                                    |
| to exchange                                                            | Contexto:                                                                  |
| to extend an apology                                                   | We can assure you that we are taking your <b>complaint</b> very seriously. |
| inconvenience                                                          |                                                                            |
| level of quality                                                       |                                                                            |
| level of service                                                       |                                                                            |
| to provide someone with compensation                                   |                                                                            |
| refund                                                                 |                                                                            |
| refund policy                                                          |                                                                            |
| to reimburse                                                           |                                                                            |
| terms and end likes.                                                   |                                                                            |

Des de qualsevol lloc, si cliques Ayuda, s'obrirà la pestanya Soporte, des de la qual accediràs a l'assistent d'ajuda per si tens algun problema tècnic. Podràs posar-t'hi en contacte mitjançant un formulari o per telèfon (gratuït).

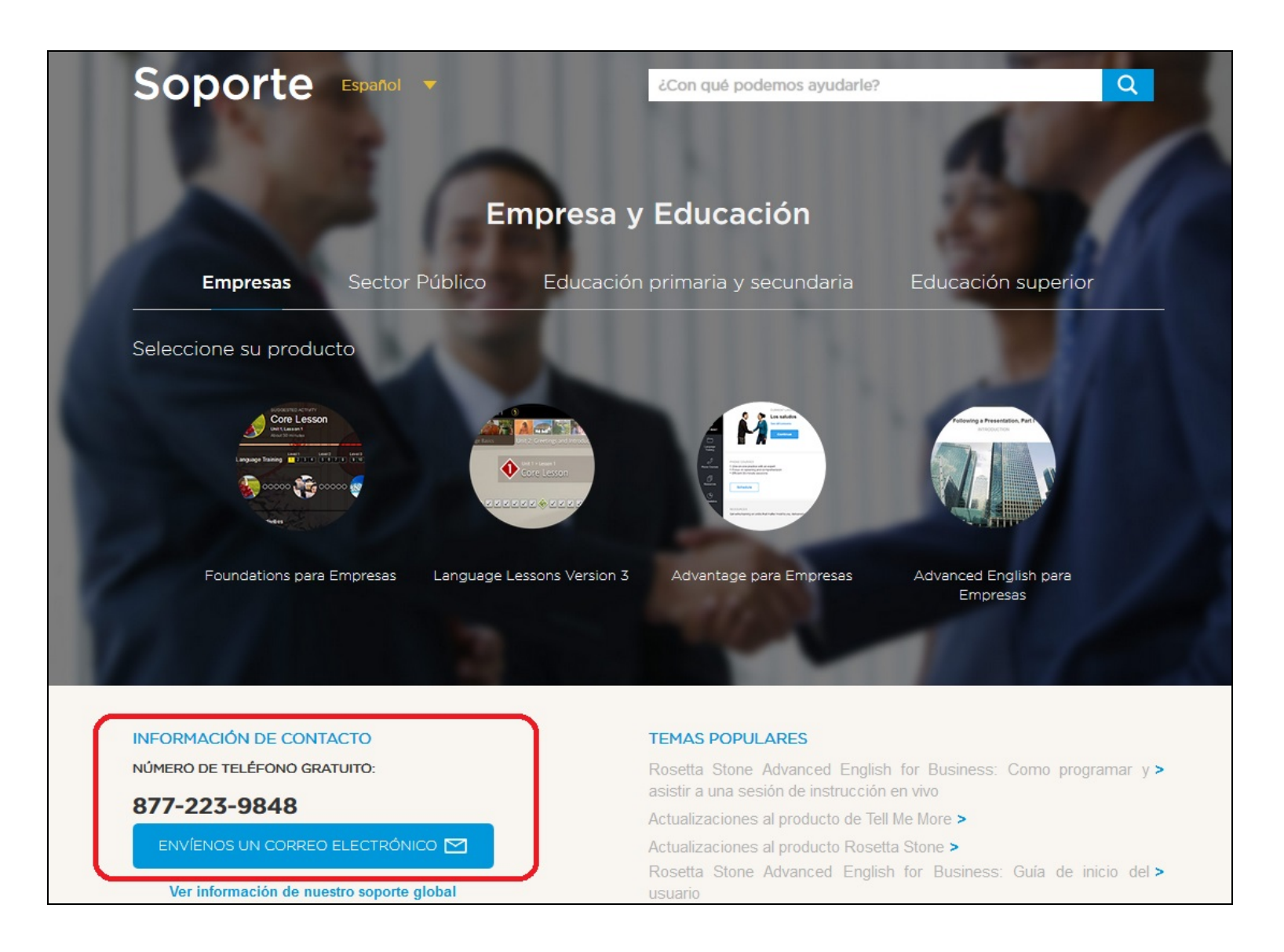